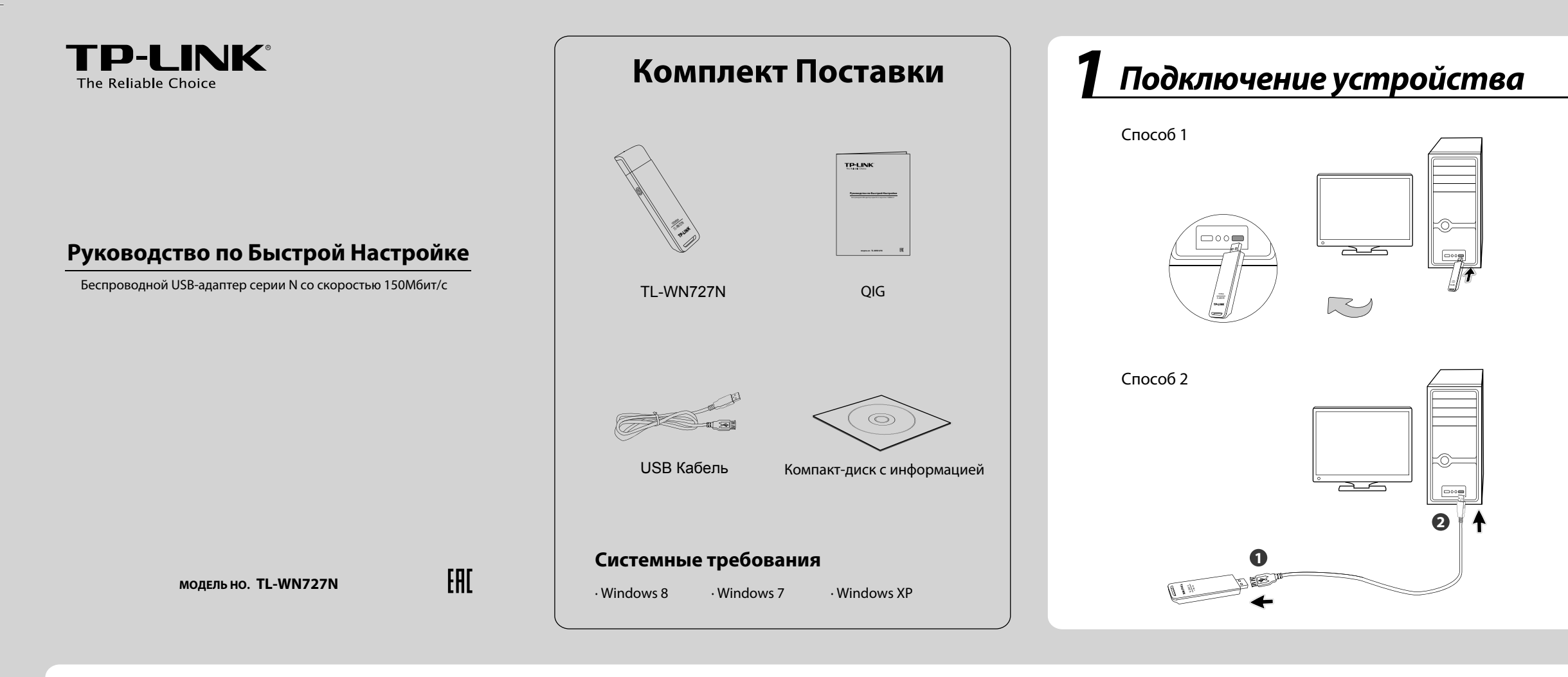

Установка программного обеспечения (Процессы установки для ОС Windows 8/7/ XP очень похожи, поэтому в качестве примера рассмотрим установку для ОС Windows XP.) Вставьте компакт-диск TP-Link с информацией в 3 Откроется окно InstallShield Wizard (Мастер установки). Нажмите Изменить, чтобы выбрать путь установки, или 1 5 CD-привод. Нажмите Далее, чтобы продолжить. оставьте его без изменений. Нажмите Далее, чтоб продолжить. ого режима и драйвер TP-LINK - Install... 🗙 а настройки беспроводного режима и драйвер TP-LINK - Install... 🗵 Выберите папку, в которую вы хотите установить Файлы. **TP-LINK** TP-LIN Эстановить Этилит драйвер TP-UNK в: Далее > Отмена (Назад Далее) Отмена Найдите модель **TL-WN727N** и выберите Выберите Установить драйвер и утилиту настройки Нажмите Установить, чтобы установить драйвер и утилиту 2 4 6 беспроводного режима TP-Link, а затем нажмите Далее. Установить драйвер и Утилиту. для вашего адаптера. лита настройки беспроводного режима и драйвер TP-LINK - Install... 🛛 ита настройки беспроводного режима и драйвер ТР-LINK - Install... 🗵 **TP-LINK** Тип чстановки гов установить программу **TP-LINI** TP-LIN Мастер готов начать установку. ить, чтобы начать установку Ofisop CD
D
Bussog <<u>Назад</u>алее> Отмена (Назад Установить) Отмена 7106504650 REV 4.0.0

Вы можете увидеть Мастер установки нового оборудования, когда подключите адаптер. Пожалуйста, нажмите кнопку Отмена.

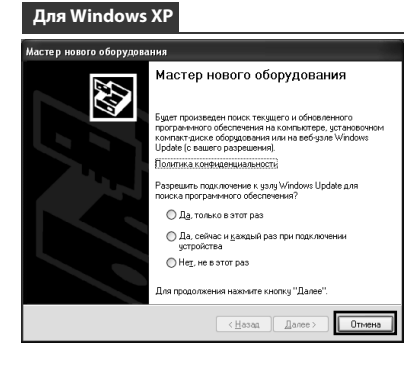

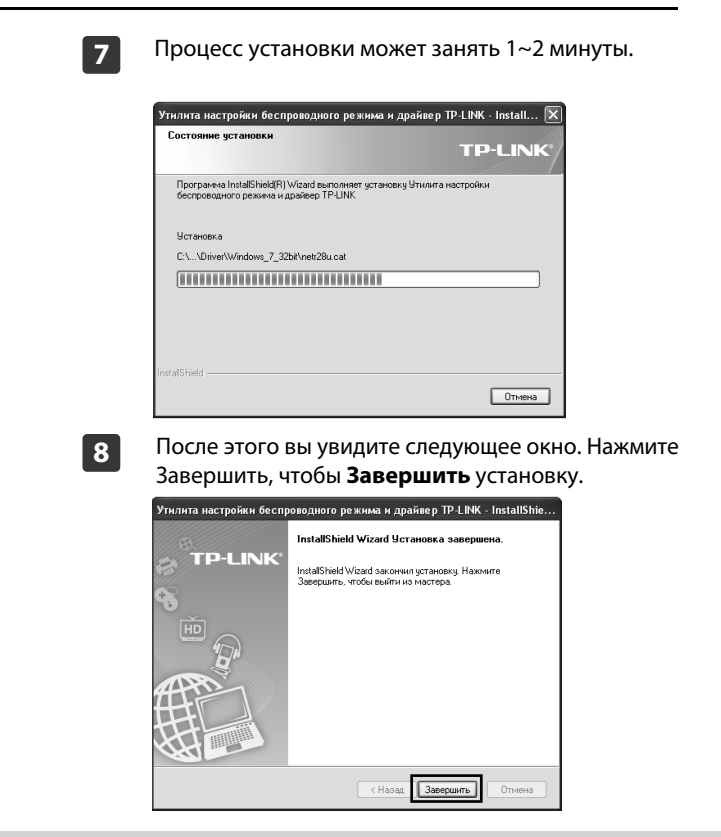

Зподключение к сети, если ваш Маршрутизатор или Точка доступа поддерживает функцию WPS.)

После завершения установки откроется окно настройки. 1

| Состояние WPS              | Сењ       | Профиль | Дополнительно |          |
|----------------------------|-----------|---------|---------------|----------|
| Имя сети (SSID) 🗵          | Безопасно | сть 🔻   | Канал 👻       | Сигнал 🔻 |
| zhouyan_941n               | Отсутст   | вует    | 4 (2.4G)      | at 🏻     |
| TP-LINK_Wireless           | 🔒 WPA/W   | PA2-PSK | 9 (2.4G)      | at       |
| HiWiFi_01DD8E              | WPA/W     | PA2-PSK | 7 (2.4G)      | đ        |
| shouldsssID                | WPA/W     | PA2-PSK | 1 (2.4G)      | at       |
| TP-LINK_EC674B             | Отсутст   | вует    | 6 (2.4G)      | -11      |
| TP-LINK_POCKET_3020_00352A | WPA/WI    | PA2-PSK | 11 (2.4G)     | -11      |
| TP-LINK_Yang               | WPA-PS    | к       | 1 (2.4G)      | -11      |
| TP-LINK EC6747             | Отсутст   | вует    | 1 (2.4G)      | - M      |

Примечание: на вашем рабочем столе 🌮 отобразится иконка. Дважды нажмите на нее, чтобы запустить утилиту.

Нажмите Сеть на панели инструментов, чтобы увидеть 2 список доступных беспроводных сетей. Выделите нужную сеть (например TP-LINK\_Wireless),а затем нажмите Подключить, чтобы установить соединение.

| Состояние WPS              | Сеть Профиль          | Дополнительно | ,        |
|----------------------------|-----------------------|---------------|----------|
| Имя сети (SSID) 👻          | Безопасность 👻        | Канал 👻       | Сигнал 👻 |
| zhouyan_941n               | Отсутствует           | 4 (2.4G)      | at l     |
| HiWiFi_01DD8E              | WPA/WPA2-PSK          | 7 (2.4G)      | at l     |
| TP-LINK_Wireless           | WPA/WPA2-PSK          | 9 (2.4G)      | at l     |
|                            | 🗹 Подключаться автома | п Подключ     | ить      |
| TP-LINK_Yang               | WPA-PSK               | 1 (2.4G)      | 4        |
| shouldsssID                | WPA/WPA2-PSK          | 1 (2.4G)      | at l     |
| allahu_akbar               | WEP WEP               | 11 (2.4G)     | at l     |
| TP-LINK_POCKET_3020_00352A | WPA/WPA2-PSK          | 11 (2.4G)     |          |

Если сеть не защищена паролем, вы будете подключены к 3 ней напрямую. Если же установлена защита, вы можете ввести ключ безопастности в поле Пароль, после чего нажмите ОК. чтобы продолжить.

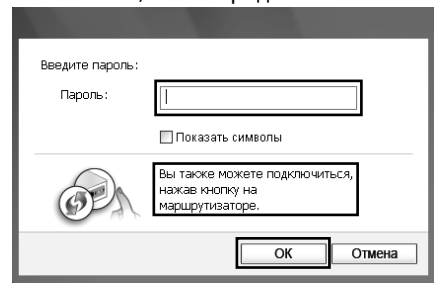

Примечание: Без ввода пароля нажмите кнопку WPS на вашем роутере, согласно пункта Вы также можете подключится, нажав кнопку на маршрутизаторе.

## <u>Приложение: Подключение к беспроводному маршрутизатору через WPS</u>

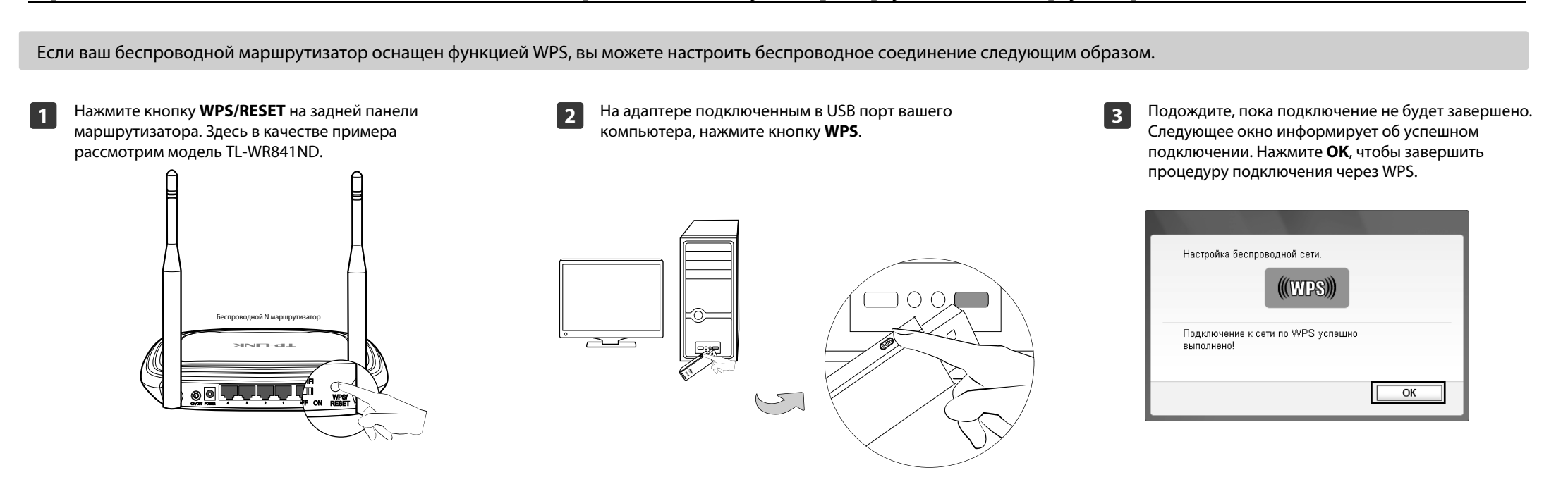

Примечание: Для получения подробных инструкций о WPS, пожалуйста, обратитесь к Руководству пользователя на компакт-диске.

4

Следющее окно свидетельствует об успешном подключении. Нажмите Закрыть, после чего у вас будет доступ к интернету.

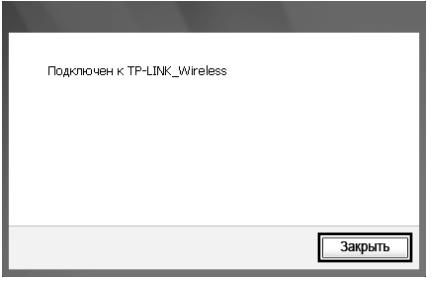

5

Чтобы получить больше информации о сети,к которой вы подключились, нажмите Состояние на панели инструментов.

| TORHME WP        | S Cenь            | Профиль Допо | пнительно   |
|------------------|-------------------|--------------|-------------|
| Имя профиля:     | TP-LINK_Wireless  |              |             |
| Имя сети (SSID): | TP-LINK_Wireless  |              |             |
| Тип сети:        | клиент-сервер     | Скорость:    | 135Mbps     |
| Канал:           | 10 (2.4G)         | Шифрование:  | Отсутствует |
| AP MAC:          | 94-0C-6D-2F-3C-BE | Режим:       | 802.11n     |
| IP agpec:        | 192.168.1.101     |              |             |
| Сила сигнала:    |                   |              | 100% Отлич  |
|                  |                   |              |             |

## ТЕХНИЧЕСКАЯ ПОДДЕРЖКА Для выявления и устранения неисправностей: www.tp-linkru.com/support/fag www.tp-link.ua/support/fag www.tp-link.com/kz/support/faq Для загрузки последних прошивок, драйверов, утилит и руководств пользовател www.tp-linkru.com/support/download www.tp-link.ua/support/download www.tp-link.com/kz/support/dowload По другим вопросам технической поддержки, свяжитесь с нами, используя следующую контактную информацию: Российская Федерация Тел.: 8 (499) 754-55-60 (Москва) 8 (800) 250-55-60 (звонок бесплатный из любого региона РФ) E-mail: support.ru@tp-link.com Форум: http://forum.tp-linkru.ru/ Режим работы: с понедельника по субботу, с 9:00 до 21:00(мск) \*Кроме выходных и праздничных дней в Российской Федерации. Украина ООО «ТІПІ-ЛІНК ЮКРЕЙН» Отдел поддержки: 0800 505 508 Стоимость звонка: бесплатно для городской связи Операторы мобильной связи: в зависимости от тарифов различных операторов E-mail: support.ua@tp-link.com Время работы: с понедельника по пятницу, с 10:00 до 22:00 Казахстан ТП-ЛИНК Казахстан E-mail: support.kz@tp-link.com Режим работы: с понедельника по пятницу, с 9:00 до 18:00 \*Кроме праздничных дней в Республике Казахстан. По всему миру Тел.: +86 755 2650 4400 Стоимость звонка: в зависимости от тарифов различных операторов международной связи, услуги IDD (прямой набор международного номера E-mail: support@tp-link.com Время работы: круглосуточно без выходных www.tp-link.com

## **TP-LINK TECHNOLOGIES CO., LTD.**